## How To Complete Forms in PowerSchool Parent Portal

## **PowerSchool Parent Portal Annual Registration Form Completion**

Step 1. Log into the PowerSchool Parent Portal using a browser or the PowerSchool App. Download the app for Android or Apple. RCPS District code is WNSL. Click the link to use a browser: <u>https://rappahannock.powerschool.com/public/</u>

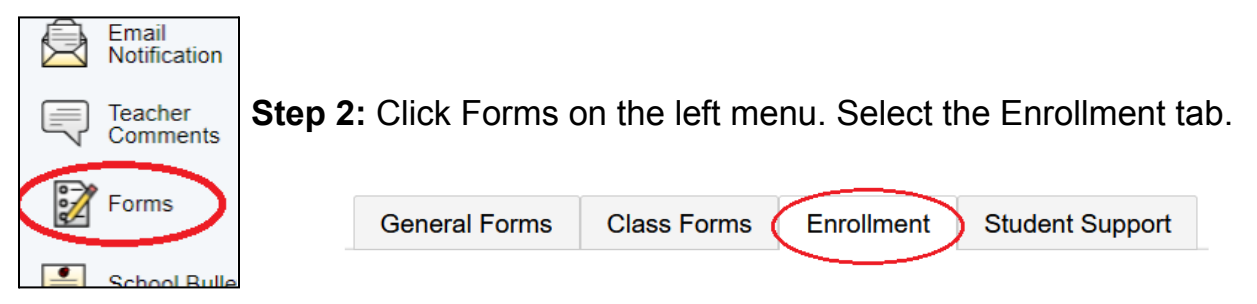

**Step 3**: All forms in the **Annual Forms (REQUIRED)** section must be completed. Begin the first form by clicking 'A. Student Address'. Verify the information and update as needed. You will be taken to the next form after you click Submit. When all forms are complete, submit the 'Permissions, Agreements, & Acknowledgements' form. Returning students do not need to complete the forms in the Enrollment Forms section.

|                        |                                                                                                    | ~              |
|------------------------|----------------------------------------------------------------------------------------------------|----------------|
| Navigation             |                                                                                                    | Search forms   |
| Grades and Attendance  | Annual Forms (REQUIRED)                                                                                   | Scalut forms   |
| Class<br>Assignments   | A. Student Address                                                                                        | C Not Started  |
| Grade History          | Verify or Update Current Information                                                                      | () Not statted |
| Graduation<br>Progress | B. Contact Information<br>Verify Parent/Guardian Contact Information and Provide THREE Emergency Contacts | Pending Review |
| Historical<br>Grades   | Last Entry: 07/22/2025 11:10:59 AM                                                                        |                |
| Report Card            | C. Health Information<br>Verify or Update Current Health Information                                      | Submitted      |
| Attendance<br>History  | Last Entry: 07/22/2025 11:12:36 AM                                                                        |                |
| Email<br>Notification  | D. Health Authorizations<br>Medications and Emergency Consent                                             | Dending Deview |
| Teacher<br>Comments    | Last Entry: 07/22/2025 11:13:03 AM                                                                        |                |
| Forms                  | E. Transportation Request Form                                                                            |                |
| Balance                | Request bus transportation to/from school for your child                                                  | Pending Review |

The status of each form can be seen in the last column, as shown above. Please ensure each form is in Submitted, Pending Review, or Approved status.